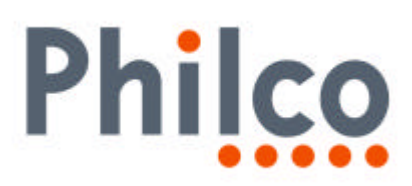

# **INFORMATIVO TÉCNICO**

| DEPARTAMENTO | DATA     | ABRANGÊNCIA | NÚMERO | REVISÃO |
|--------------|----------|-------------|--------|---------|
| SAT          | 08/01/07 | GERAL       | 42     | 0       |

## PL-4280: PROCEDIMENTO DE ATUALIZAÇÃO DE SOFTWARE (INTERFERÊNCIA CONTROLE REMOTO SKY+)

Senhores Técnicos,

Efetuar a atualização do software do aparelho, nos casos de aparelhos que tem o controle remoto SKY + interferindo no plasma.

Após a atualização do software do aparelho o TV vai apresentar o software **1 de dezembro de 2006**.

#### Adquirindo o software:

Efetuar o download do arquivo Software PL-4280 na seção download, descompactá-lo, gravar o mesmo em um CD-R ou CD-RW.

#### Procedimentos para Verificação da Versão do Software :

- 1. Acessar o menu de serviço.
- 2. Pressionar a tecla menu no controle remoto.
- 3. Selecionar a opção TELA e pressionar o botão ENTER do controle remoto.
- 4. Digitar a sequência 1-9-7-9 no controle remoto.
- 5. Aparecerá no canto esquerdo da tela, o menu de serviço.
- 6. Anote os dados da versão do software exibidos na tela do televisor.

### Procedimentos para Atualização do Software (Software Versão de 31/10/2005):

- 1. Adquirir um cabo serial do tipo DB9 fêmea-fêmea, par trançado.
- Inverter em uma das extremidades do cabo serial DB9 fêmea fêmea, o pino 2 com o pino
  Segue a ilustração referente a pinagem do cabo serial.

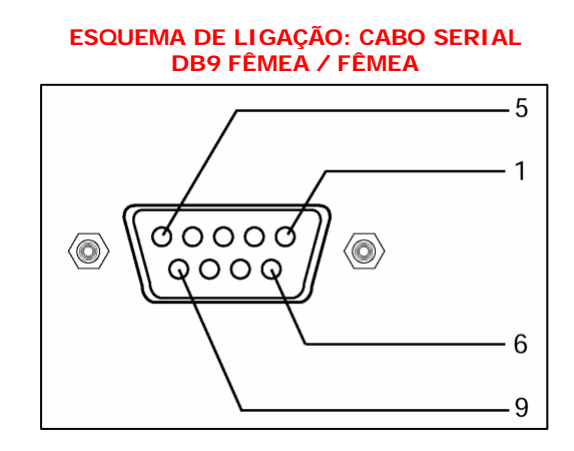

VISTA FRONTAL DO CONECTOR SERIAL DB9 FÊMEA

PINAGEM DOS CONECTORES PAR TRANÇADO

| 1 | 1 |
|---|---|
| 2 | 3 |
| 3 | 2 |
| 4 | 4 |
| 5 | 5 |
| 6 | 6 |
| 7 | 7 |
| 8 | 8 |
| 9 | 9 |

CABO MODEM – NU MODEM (pinos 2 e 3 invertidos).

1/5

|                                      |            | 175                          |
|--------------------------------------|------------|------------------------------|
| SAT – Serviço de Assistência Técnica | ELABORAÇÃO | Carlos Ivan de Almeida Filho |
| Gradiente Eletrônica S/A.            | APROVAÇÃO  | Luiz Akio Matsumoto          |

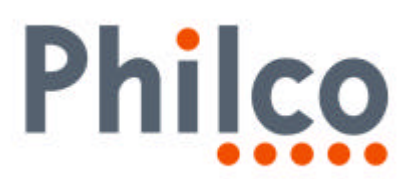

- **3.** Conectar o cabo no computador através da porta serial DB9 e no painel de conexões do televisor na entrada CONTROL.
- 4. Não importa a posição de cabo referente a conexão e a sua extremidade que possui os pinos 2 e 3 invertidos, ou seja, a extremidade poderá ser conectada ou no computador ou no televisor.
- 5. Selecionar através da tecla Source do controle remoto o modo TV
- 6. No computador clicar duas vezes na pasta Software PL-4280, onde aparecerá a tela que possui o programa de atualização do software FLASH UPGRADER (ícone azul), em seguida clicar duas vezes no ícone azul.

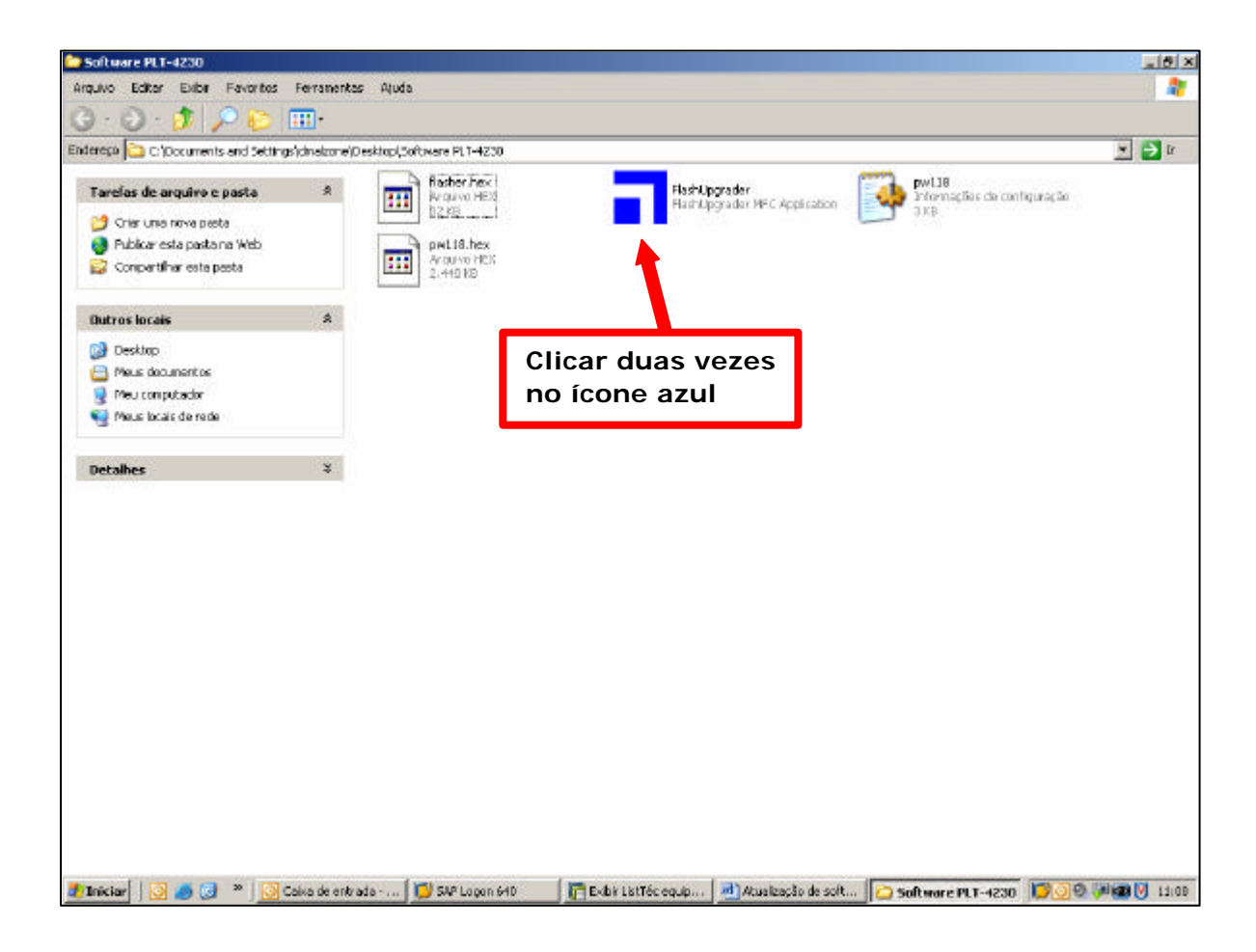

|                                      |            | 2/5                          |
|--------------------------------------|------------|------------------------------|
| SAT – Serviço de Assistência Técnica | ELABORAÇÃO | Carlos Ivan de Almeida Filho |
| Gradiente Eletrônica S/A.            | APROVAÇÃO  | Luiz Akio Matsumoto          |

2/5

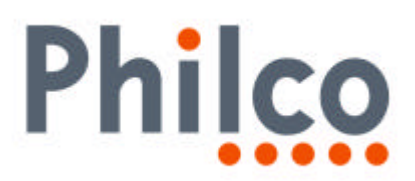

- 7. Após teremos acesso à tela do programa de atualização de software, onde deveremos verificar:
  - A: Selecionar a conexão utilizada: Serial.
  - **B**: Selecionar a porta serial habilitada no computador.
  - C: Taxa de transmissão que será 115200 (Baud Rate).
  - D: O item Flash está selecionado.
  - E: O item Reset Target After Download está selecionado.

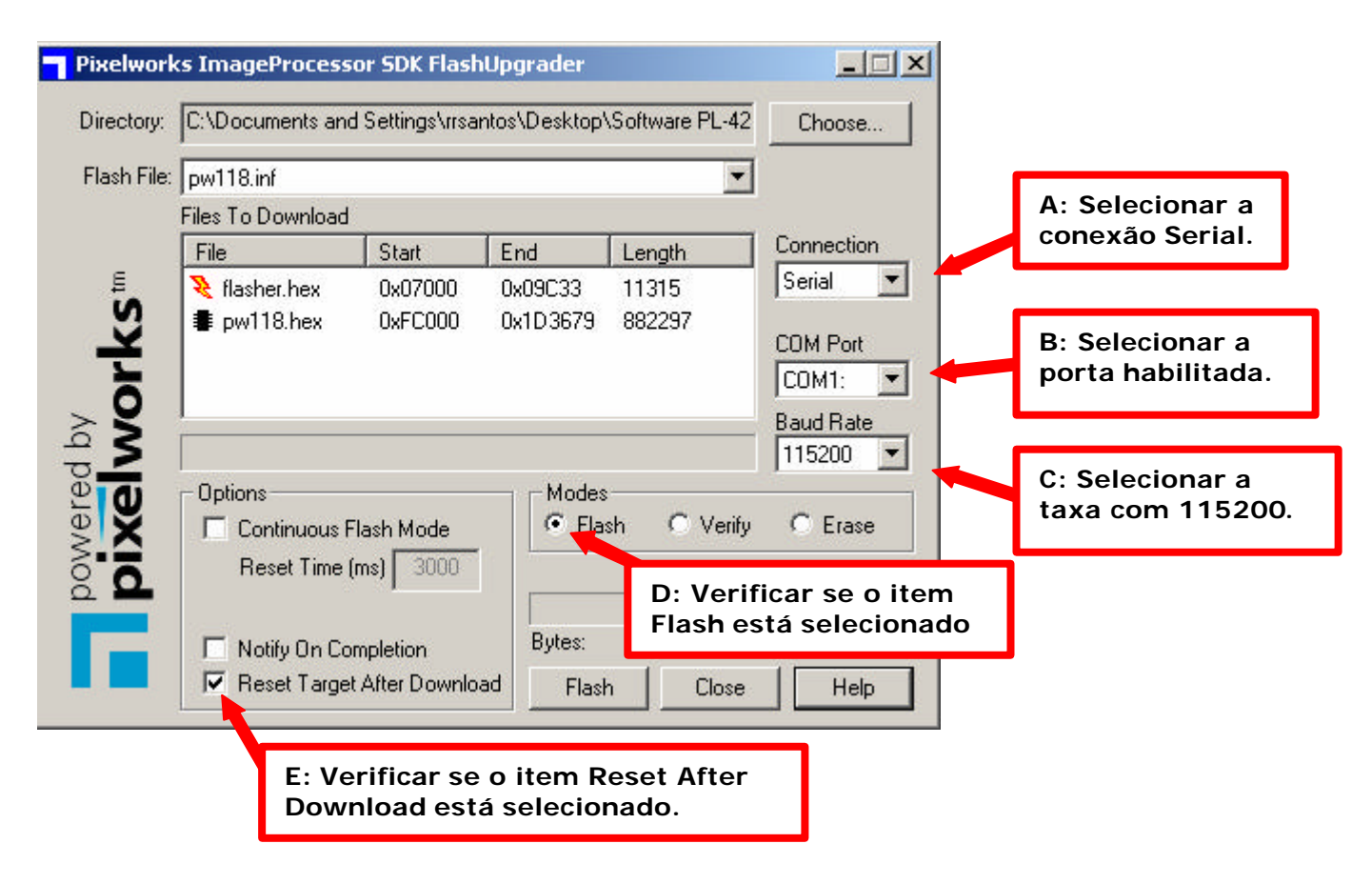

- 8. Desligar o televisor da tomada.
- **9.** Ligar novamente o televisor e verifique se o mesmo encontra-se em stand-By (Led do painel frontal na cor vermelha).

|                                      |            | 5/5                          |
|--------------------------------------|------------|------------------------------|
| SAT – Serviço de Assistência Técnica | ELABORAÇÃO | Carlos Ivan de Almeida Filho |
| Gradiente Eletrônica S/A.            | APROVAÇÃO  | Luiz Akio Matsumoto          |

3/5

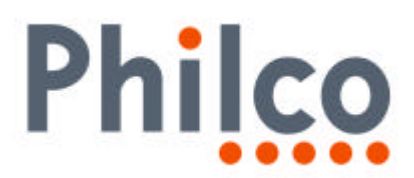

**10.** Clicar uma vez no botão Flash do programa de atualização, em seguida deverá aparecer a mensagem: Waiting for Target Reset acima da barra de progresso.

| irectory:  | C:\Documents an                       | d Settings\rrsa                                        | ntos\Desktop <sup>v</sup>           | Software PL-42  | 2 Choose                                     |
|------------|---------------------------------------|--------------------------------------------------------|-------------------------------------|-----------------|----------------------------------------------|
| lash File: | pw118.inf                             |                                                        |                                     |                 | ]                                            |
|            | Files To Download                     |                                                        |                                     |                 |                                              |
|            | File                                  | Start                                                  | End                                 | Length          | Connection                                   |
| works      | ≹ flasher.hex<br>∎ pw118.hex          | 0x07000<br>0xFC000                                     | 0x09C33<br>0x1D3679                 | 11315<br>882297 | COM Port<br>COM1: •<br>Baud Rate<br>115200 • |
| pixe       | Options<br>Continuous I<br>Reset Time | Flash Mode<br>(ms) 3000<br>Impletion<br>t After Downlo | Modes<br>Fla:<br>Bytes:<br>ad Flash | sh C Verify     | y C Erase                                    |
|            | 1.                                    |                                                        | 1.1                                 |                 | Clicar uma                                   |

| Pixelwork   | s ImageProcess               | or SDK Flash                | Upgrader            |                   |                                       |
|-------------|------------------------------|-----------------------------|---------------------|-------------------|---------------------------------------|
| Directory:  | C:\Documents an              | d Settings\rrsan            | itos\Desktop        | \Software PL-4    | 2 Choose                              |
| Flash File: | pw118.inf                    |                             |                     | -                 | 3                                     |
|             | Files To Download            |                             |                     |                   |                                       |
|             | File                         | Start                       | End                 | Length            | Connection                            |
| S           | ≷ flasher.hex<br>🛢 pw118.hex | 0x07000<br>0xFC000          | 0x09C33<br>0x1D3679 | 11315<br>882297   | Serial 💌                              |
| Ţ           |                              |                             |                     |                   |                                       |
| ₹ Å         |                              |                             |                     |                   | Baud Rate                             |
| e o         | - Options                    |                             | Modes               |                   |                                       |
| Ne N        | Continuous I                 | Flash Mode                  | 🖲 Fla               | sh 🛛 🔿 Verif      | y C Era Dovorá aparocor a             |
| Mod C       | Reset Time                   | (ms) 3000                   | Waiting             | for target reset. | mensagem Waiting<br>for target reset. |
| Б           | □ Notify On Co▼ Reset Targe  | mpletion<br>t After Downloa | Bytes:<br>id Cano   | el Close          | e Help                                |

|                                      |            | 4/5                          |
|--------------------------------------|------------|------------------------------|
| SAT – Serviço de Assistência Técnica | ELABORAÇÃO | Carlos Ivan de Almeida Filho |
| Gradiente Eletrônica S/A.            | APROVAÇÃO  | Luiz Akio Matsumoto          |

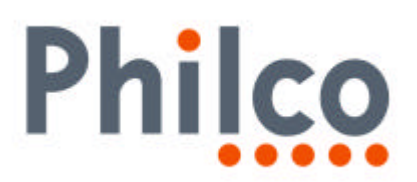

- **11.** Após aparecer a mensagem, deve-se ligar o televisor através da tecla Power do painel frontal, em seguida poderemos verificar no computador o programa executando a atualização.
- **12.** A primeira barra de progresso efetuará o erase (apagamento) da memória Flash.
- **13.** A segunda barra carregará o novo software na memória Flash.
- **14.** Quando a barra de progresso indicar que 100% da memória foi carregada, o televisor deverá ligar sozinha, isso indicará que o processo foi executado com sucesso.

| rks ImageProcess             | or SDK FlashU                        | pgrader                 |         |                   | <u>_   ×</u>                             |
|------------------------------|--------------------------------------|-------------------------|---------|-------------------|------------------------------------------|
| C:\Documents and             | d Settings\rrsanti                   | os\Desktop\             | Softwar | e PL-42           | Choose                                   |
| pw118.inf                    |                                      |                         |         | -                 |                                          |
| Files To Download            |                                      |                         |         |                   |                                          |
| File                         | Start                                | End                     | Length  | n                 | Connection                               |
| tlasher.hex                  | 0x07000<br>0xFC000                   | 0x09C33<br>0x1D3679     | 88229   | 7                 | COM Port<br>COM1:<br>Baud Rate<br>115200 |
| Continuous F<br>Reset Time ( | Flash Mode<br>(ms) 3000<br>pmpletion | Fla:  Waiting I  Bytes: | sh C    | Verify<br>t reset | C Erase                                  |
|                              |                                      | 1 000                   |         |                   |                                          |

**15.** Após o término do processo, verifique se a atualização foi executada corretamente, comparando os dados exibidos na tela do TV com os dados coletados anteriormente à atualização.

Em caso de dúvida, por favor, entre em contato com o Suporte Técnico através dos ramais disponíveis ou pelo site, Conexão Posto Autorizado<>Gradiente, detalhando a ocorrência.

Mantenha-se atualizado, acesse a nossa página diariamente.

http://www.gradienteservices.com.br

SAT – Serviço de Assistência Técnica

|                                      |            | 5/5                          |
|--------------------------------------|------------|------------------------------|
| SAT – Serviço de Assistência Técnica | ELABORAÇÃO | Carlos Ivan de Almeida Filho |
| Gradiente Eletrônica S/A.            | APROVAÇÃO  | Luiz Akio Matsumoto          |